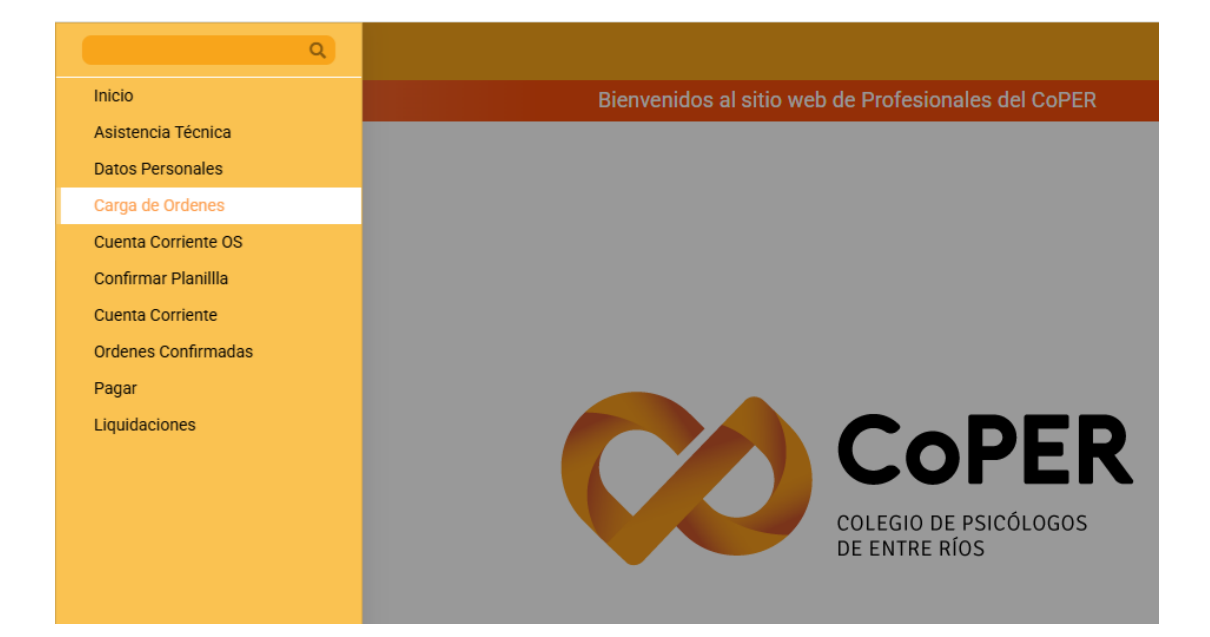

| =                                                                                                    |                                                                                                    |                                                                     |     |                        |        |                    |            | LOPEZ,   | LUCIANO | 0 🚽             |
|----------------------------------------------------------------------------------------------------|----------------------------------------------------------------------------------------------------|---------------------------------------------------------------------|-----|------------------------|--------|--------------------|------------|----------|---------|-----------------|
|                                                                                                    |                                                                                                    |                                                                     | Car | ga de Ordenes          |        |                    |            |          |         |                 |
| El símbolo <b>*</b> signific<br>Tipo de orden:<br><b>* Facturador:</b><br><b>* Legajo:</b><br><b>* 0.S.:</b><br><b>* Convenio:</b> | a que el dato es obligatorio<br>Carga de Ordenes<br>LOPEZ, LUCIANO •<br>5000 •<br>Seleccionar •<br>MUTUAL<br>MEDICA DE<br>ENTRE RIOS<br>ASOCIACION<br>MUTUALSON<br>MUTUALSON<br>MUTUALSON<br>CIENCIAS<br>ECONOMICAS<br>(S.A.S.) | Elegir<br>Convenio<br>* Paciente:<br>Diagnóstico:<br>Observaciones: |     | م <mark>2+</mark><br>م | Nro    | fecha:<br>Paciente | 28/03/2025 | Practica | Bus     | Car<br>Acciones |
|                                                                                                    |                                                                                                    |                                                                     |     |                        | Total: |                    |            |          |         | \$ 0,0          |
| Desarrollado por Integral Sc                                                                                                    | oftware SRL - SGAP-I - Versión: 4.0                                                                                                    | ).069build002                                                       |     |                        |        |                    |            |          |         |                 |

| =                                                                                                    |                                                                                          | LOPEZ, LUCIANO 🙆 📩                                                                                                    |
|----------------------------------------------------------------------------------------------------|------------------------------------------------------------------------------------------|----------------------------------------------------------------------------------------------------|
|                                                                                                    | Carga                                                                                    | de Ordenes                                                                                                    |
| El simbolo <b>*</b> significa que el dato es obligatorio<br>Tipo de orden: Carga de Ordenes •<br><b>* Facturador:</b> LOPEZ,LUCIANO •<br><b>* Legajo:</b> 5000 •<br><b>* O.S.:</b> ASOCIACION MUTUAL •<br>MEDICA DE ENTRE<br>UNIMEDICA PARANA •<br>-Seleccione<br>CONVENIO:<br>UNIMEDICA<br>PARANA | * Fecha Orden: 15/03/2025                                                                | Composition     Buscar                                                                                                    |
| El simbolo * significa que el dato es obligatorio<br>Tipo de orden: Carga de Ordenes •<br>* Facturador: LOPEZ,LUCLANO •<br>* Legajo: 5000 •<br>* O.S.: MSOCIACIÓN MUTULAL •<br>MOS CABE DITRE •<br>* Convenio: UNIMEDICA PARANA •                                                                  | Ca<br>* Fecha Orden: 15/03/2025  Orden Nro:<br>* Paciente:  Diagnóstico:  Observaciones: | Total:       \$0,00         Fecha de la<br>1er Sesión del<br>mes.       LOPEZ,LUCIANO       Image: Comparison of the second second sec |
| El símbolo <b>*</b> significa que el dato es obligatorio                                                                                                    | Carga                                                                                    | de Orden Si el paciente ya está cargado, se completa el apellido y se despliegan                                                                                                    |
| Tipo de orden:       Carga de Ordenes       •         * Facturador:       LOPEZ, LUCIANO       •         * Legajo:       5000 - •       •         * O.S.:       ASOCIACION MUTUAL •<br>MEDICA DE ENTRE       •         * Convenio:       UNIMEDICA PARANA •                                        | * Fecha Orden: 15/03/2025  Orden Nro:  * Paciente:  ppe? Diagnóstico: Observaciones:     | apeuldo y se despliegan<br>las opciones con el<br>mismo apellido                                                                                                    |
| Desarrollado por Integral Software SRL - SGAP-I - Versión: 4.0.0                                                                                                    | 069build002                                                                              | Total: \$0,00                                                                                                    |

|                               |                                              |                                  |            |                  |              |                               | 👓 🕗 🚽        |
|-------------------------------|----------------------------------------------|----------------------------------|------------|------------------|--------------|-------------------------------|--------------|
| El simbolo <b>*</b> significa | a que el dato es obligatorio                 |                                  |            | Carga de Ordenes | Para o pacie | cargar<br>ntes que aún        | uscar        |
| Tipo de orden:                | Carga de Ordenes                             | * Fecha Orden:                   | 15/03/2025 |                  | en el        | tan cargados<br>nuevo sistema | rte Acciones |
| * Facturador:<br>* Legajo:    | LOPEZ, LUCIANO                               | Orden Nro:                       |            |                  |              |                               |              |
| * 0.S.:                       | ASOCIACION MUTUAL<br>MEDICA DE ENTRE<br>RIOS | <ul> <li>Diagnóstico:</li> </ul> |            | ۹ 🎦              |              |                               |              |
| * Convenio:                   | UNIMEDICA PARANA                             | - Observaciones:                 |            |                  |              |                               |              |
|                               |                                              |                                  |            | h                |              |                               |              |
|                               |                                              |                                  |            |                  |              |                               |              |
|                               |                                              |                                  |            |                  |              |                               |              |
|                               |                                              |                                  |            |                  |              | Total:                        | \$0(         |

#### SE DESPLIEGA LA SIGUIENTE VENTANA:

| El simbolo (*) significa que el dato es obligatorio (*) Tipo y Nro. de documento: -Seleccionar- (*) Número de Afiliado: (*) Apellido y Nombre: |                                         |               |   |  |  |
|----------------------------------------------------------------------------------------------------|-----------------------------------------|---------------|---|--|--|
| (*) Tipo y Nro. de documento:  Seleccionar (*) Número de Afiliado: (*) Apellido y Nombre:                                                      | El simbolo (*) significa que el dato es | s obligatorio |   |  |  |
| (*) Número de Afiliado:<br>(*) Apellido y Nombre:                                                                                              | (*) Tipo y Nro. de documento:           | Seleccionar   | • |  |  |
| (*) Apellido y Nombre:                                                                                                    | (*) Número de Afiliado:                 |               |   |  |  |
|                                                                                                    | (*) Apellido y Nombre:                  |               |   |  |  |

CARGAR TODOS LOS DATOS, Y DAR DE ALTA.

UNA VEZ QUE SE HAYA SELECCIONADO EL PACIENTE SE LES HABILITA LA POSIBLIDAD DE CARGAR LAS SESIONES:

|                    |                              |                        |               | Carga de O        | denes         |    |             |            |          |         |         |
|--------------------|------------------------------|------------------------|---------------|-------------------|---------------|----|-------------|------------|----------|---------|---------|
| simbolo ≭ signific | a que el dato es obligatorio |                        |               |                   |               | De | esde fecha: | 28/03/2025 |          | Busca   | ır      |
| ïpo de orden:      | Carga de Ordenes 🔹           | * Fecha Orden:         | 15/03/2025    |                   |               | N  |             |            |          |         |         |
| Facturador:        | LOPEZ, LUCIANO -             | Orden Nro:             |               |                   |               | N  | p Paciente  |            | Practica | Importe | Accione |
| < Legajo:          | 5000                         | ,<br>                  |               |                   |               |    |             |            |          |         |         |
| k 0.S.:            |                              | * Paciente:            | 213801/0 - LO | PEZ, MIGUEL ANGEI | - Q 💁         |    |             |            |          |         |         |
|                    | MEDICA DE ENTRE<br>RIOS      | Diagnóstico:           |               |                   | Q             |    |             |            |          |         |         |
| Convenio:          | UNIMEDICA PARANA             | Observaciones:         |               |                   |               |    |             |            |          |         |         |
|                    |                              |                        |               |                   | ĥ             |    |             |            |          |         |         |
|                    |                              | Detalle de             | orden:        |                   |               |    |             |            |          |         |         |
| Prestación         | Descripción                  |                        |               | Cantidad          | %Rec.         |    |             |            |          |         |         |
| Componente         |                              | Nombre Efector         |               | Codigo/Legajo     | % M.V Arancel |    |             |            |          |         |         |
|                    |                              |                        |               |                   | Ingresar      |    |             |            |          |         |         |
|                    |                              |                        |               |                   |               | To | otal:       |            |          |         | \$      |
|                    |                              | impiar Buscar Preslaci | in Guardar    |                   |               |    |             |            |          |         |         |

|                                                |                                               |                          |                       |                |              |                             |                       |                                              |    |        |          |            | LOPEZ    | Z, LUCIANO | 01      |
|------------------------------------------------|-----------------------------------------------|--------------------------|-----------------------|----------------|--------------|-----------------------------|-----------------------|----------------------------------------------|----|--------|----------|------------|----------|------------|---------|
| Tipo de orden:                                 | Carga de Ordenes                              | • *                      | Fecha Orden:          | 15/03/2025     |              |                             |                       |                                              |    | Desue  | lecila.  | 28/03/2023 |          | Busc       | ar      |
| * Facturador:                                  | LOPEZ, LUCIANO                                | - 0                      | rden Nro:             |                |              |                             |                       |                                              |    | Nro    | Paciente |            | Practica | Importe    | Accione |
| * Legajo:                                      | 5000 -                                        | •                        | Paciente:             |                |              |                             |                       |                                              |    |        |          |            |          |            |         |
| * 0.S.:                                        | ASOCIACION MUTUAL<br>MEDICA DE ENTRE<br>RIOS  | - D                      | iagnóstico:           | 213801/0-LC    | PEZ, MIG     | GUEL A                      | NGEL                  |                                              |    |        |          |            |          |            |         |
| * Convenio:                                    | UNIMEDICA PARANA                              | - 0                      | bservaciones:         |                |              |                             |                       | ~                                            |    |        |          |            |          |            |         |
|                                                |                                               |                          |                       |                |              |                             |                       |                                              |    |        |          |            |          |            |         |
|                                                |                                               |                          |                       |                |              |                             |                       | le                                           |    |        |          |            |          |            |         |
|                                                |                                               |                          | Detalle de            | orden:         |              |                             |                       | ĥ                                            |    |        |          |            |          |            |         |
| Prestación                                     | Descripción                                   |                          | Detalle de            | orden:         | Ca           | ntidad                      | 9                     | ۵<br>6Rec.                                   |    |        |          |            |          |            |         |
| Prestación<br>Componente                       | Descripción                                   | Nombre                   | Detalle de            | orden:         | Car<br>Codig | ntidad<br>;o/Lega           | 9<br>jo 9             | 6Rec.<br>6 M.V Arance                        | 21 |        |          |            |          |            |         |
| Prestación<br>Componente<br>330101 PS          | Descripción                                   | Nombre DUAL              | Detalle de            | orden:         | Car<br>Codig | ntidad<br>co/Lega           | 9<br>jo 9<br>0        | áRec.<br>á M.V Arance                        | 5  |        |          |            |          |            |         |
| Prestación<br>Componente<br>330101 PS<br>H.ESP | Descripción<br>ICOTERAPIA INDIVI<br>LOPEZ, LU | Nombre DUAL<br>JCIANO    | Detalle de<br>Efector | orden:         | Cat<br>Codig | ntidad<br>;o/Lega<br>1<br>- | 9<br>jo 9<br>0<br>100 | 6Rec.<br>6 M.V Arance<br>12190.0(            | a  | Total: |          |            |          |            | \$      |
| Prestación<br>Componente<br>130101 PS<br>H.ESP | Descripción<br>ICOTERAPIA INDIVI<br>LOPEZ, LU | Nombre DUAL<br>JCIANO    | Detalle de            | orden:         | Car<br>Codig | ntidad<br>co/Lega<br>1<br>- | 9<br>jo 9<br>0<br>100 | SRec.<br>SMV Arance<br>12190.0(<br>Ingresar  | a  | Total: |          |            |          |            | \$      |
| Prestación<br>Componente<br>330101 PS<br>H.ESP | Descripción<br>ICOTERAPIA INDIVI<br>LOPEZ, LU | Nombre<br>DUAL<br>JCIANO | Detalle de<br>Efector | orden:<br>5000 | Cat          | ntidad<br>co/Lega<br>1<br>- | 9<br>jo 9<br>0<br>100 | SRec.<br>5 M.V Arance<br>12190.0<br>Ingresar |    | Total: |          |            |          |            | \$      |

| Tipo de orden:                                               | Carga de Ordenes 🔹                      | * Fecha Orden: | 28/03/2025       |                             |                        |                                   | Desde lecha. | 26/03/2025 |          | Busc    | ar     |
|--------------------------------------------------------------|-----------------------------------------|----------------|------------------|-----------------------------|------------------------|-----------------------------------|--------------|------------|----------|---------|--------|
| * Facturador:                                                | LOPEZ, LUCIANO +                        | Orden Nro:     |                  |                             |                        |                                   | Nro Paciente |            | Practica | Importe | Accion |
| * Legajo:                                                    | 5000 - •                                |                | 18962247         |                             |                        |                                   |              |            |          |         |        |
| * 0.S.:                                                      | ASOCIACION MUTUAL -                     | * Paciente:    | 213801/0 - LOPEZ | MIGUEL                      | ANGEL (                | ર 💶                               |              |            |          |         |        |
|                                                              | MEDICA DE ENTRE<br>RIOS                 | Diagnóstico:   |                  |                             |                        | Q                                 |              |            |          |         |        |
|                                                              |                                         |                |                  |                             |                        |                                   |              |            |          |         |        |
| * Convenio:                                                  | UNIMEDICA PARANA 👻                      | Observaciones: |                  |                             |                        |                                   |              |            |          |         |        |
| * Convenio:                                                  | UNIMEDICA PARANA                        | Observaciones: |                  |                             |                        | Å                                 |              |            |          |         |        |
| * Convenio:<br>Prestación                                    | UNIMEDICA PARANA * Descripción          | Observaciones: | e orden:         | Cantidad                    | 9                      | éRec.                             |              |            |          |         |        |
| * Convenio:<br>Prestación<br>Componente                      | UNIMEDICA PARANA •<br>Descripción       | Observaciones: | e orden:         | Cantidad<br>odigo/Leg       | 9<br>ajo 9             | 6Rec.<br>6 M.V Arancel            |              |            |          |         |        |
| * Convenio:<br>Prestación<br>Componente<br>30101 PS          | UNIMEDICA PARANA •<br>Descripción<br>No | Observaciones: | e orden:C        | Cantidad<br>odigo/Lega<br>4 | 9<br>ajo 9<br>0        | 6<br>GRec.<br>6 M.V Arancel       |              |            |          |         |        |
| * Convenio:<br>Prestación<br>Componente<br>30101 PS<br>H.ESP | UNIMEDICA PARANA                        | Observaciones: | c orden: Co      | Cantidad<br>odigo/Leg.<br>4 | 9<br>ajo 9<br>0<br>100 | 6Rec.<br>6 M.V Arancel<br>48760.0 | Total:       |            |          |         |        |

LUEGO DAR ENTER, LE MUESTRA LO CARGADO, IMAGEN DE ABAJO, PUEDE ELIMINAR SI HAY ERROR, O DAR ENTER Y GUARDARLA

|                                                |                                                                    |                |                                     |                             |                            |      |           |            |          | 2, 20 01 4110 | ~     |
|------------------------------------------------|--------------------------------------------------------------------|----------------|-------------------------------------|-----------------------------|----------------------------|------|-----------|------------|----------|---------------|-------|
| Tipo de orden:                                 |                                                                    |                |                                     |                             |                            | Desc | te recha: | 28/03/2025 |          | Busc          | ar    |
| ripo de orden.                                 | Carga de Ordenes 🔹                                                 | * Fecha Orden: | 28/03/2025                          |                             |                            | Nro  | Paciente  |            | Practica | Importe       | Accio |
| * Facturador:                                  | LOPEZ, LUCIANO 👻                                                   | Orden Nro:     | 18962247                            |                             |                            |      |           |            |          |               |       |
| * Legajo:                                      | 5000 - 🔹                                                           | * Paciente:    |                                     |                             |                            |      |           |            |          |               |       |
| * 0.S.:                                        | ASOCIACION MUTUAL -                                                |                | 213801/0 - LOPEZ, MI                | JUEL ANGEL                  | ч <mark>🗠</mark>           |      |           |            |          |               |       |
|                                                | MEDICA DE ENTRE<br>RIOS                                            | Diagnóstico:   |                                     |                             | Q                          |      |           |            |          |               |       |
| * Convenio:                                    | UNIMEDICA PARANA                                                   | Observaciones: |                                     |                             |                            |      |           |            |          |               |       |
|                                                |                                                                    |                |                                     |                             |                            |      |           |            |          |               |       |
|                                                |                                                                    | Detalle de     | orden:                              |                             | le                         |      |           |            |          |               |       |
| Prestación [                                   | Descripción                                                        | Detalle de     | orden:<br>Cantidad                  | %Rec                        |                            |      |           |            |          |               |       |
| Prestación [<br>Componente                     | Descripción<br>Nombre E                                            | Detaile de     | orden:<br>Cantidad<br>Codigo/Legajo | %Rec<br>%M.V                | / Arancel                  |      |           |            |          |               |       |
| Prestación [<br>Componente<br>30101 F          | Descripción<br>Nombre E<br>PSICOTERAPIA INDIVIDUA                  | Fector         | orden:<br>Cantidad<br>Codigo/Legajo | %Rec<br>%M.V<br>4 0         | / Arancel                  |      |           |            |          |               |       |
| Prestación E<br>Componente<br>30101 F<br>H.ESP | Descripción<br>Nombre E<br>PSICOTERAPIA INDIVIDUA<br>LOPEZ, LUCIAR | fector         | Cantidad<br>Codigo/Legajo           | %Rec<br>%MX<br>4 0<br>▼ 100 | / Arancel<br>48760.01      | Tota | 1:        |            |          |               |       |
| Prestación [<br>Componente<br>30101 F<br>H.ESP | Descripción<br>Nombre E<br>PSICOTERAPIA INDIVIDUA<br>LOPEZ, LUCIAN | Fector<br>NO ~ | Cantidad<br>Codigo/Legajo           | %Rec<br>%MX<br>4 0<br>~ 100 | / Arancel<br>48760.01<br>→ | Tota | ıl:       |            |          |               |       |
| Prestación [<br>Componente<br>30101 F<br>H.ESP | Descripción<br>Nombre E<br>PSICOTERAPIA INDIVIDUA<br>LOPEZ, LUCIAN | Fector         | Cantidad<br>Codigo/Legajo           | %Rec<br>%MX<br>4 0<br>~ 100 | / Arancel<br>48760.0⊧<br>→ | Tota | ıl:       |            |          |               |       |

UNA VEZ QUE LA GUARDA LE APARECERÁ ASI

|                    |                       | LOPEZ, LUCIANO 😣 🛁                       |
|--------------------|-----------------------|------------------------------------------|
| denes              | Decide feather        | Fecha en la que<br>hizo la carga         |
|                    | Nro Paciente          | Practica Importe Acciones                |
|                    | 5000 - LOPEZ, LUCIANO | Listado de ordenes<br>que se han cargado |
| ۲ <mark>۲ ۲</mark> | 5000 - LOPEZ, LUCIANO | 330101 \$ 24.200,00 el día 28/03/2025    |
|                    | 5000 - LOPEZ, LUCIANO | 330101 \$ 45.804,00                      |
|                    |                       |                                          |
|                    |                       |                                          |
|                    |                       |                                          |
|                    | Total:                | \$ 118.764,00                            |

## UNA VEZ QUE SE CARGARON TODAS LAS ORDENES, TIENEN QUE IR A CONFIRMAR PLANILLA

|                     | 2    |                                          |
|---------------------|------|------------------------------------------|
| Inicio              |      | Carga de Ordenes                         |
| Asistencia Técnica  |      |                                          |
| Datos Personales    | ·io  |                                          |
| Carga de Ordenes    |      |                                          |
| Cuenta Corriente OS |      | * Fecha Orden: 28/03/2025                |
| Confirmar Planilla  | -    | Orden Nro:                               |
| Cuenta Corriente    | •    | * Pacienter                              |
| Ordenes Confirmadas | AL - |                                          |
| Pagar               |      | Diagnóstico: Q                           |
| Liquidaciones       | -    | Observationes                            |
|                     |      | Obsci raciónes.                          |
|                     |      | la la la la la la la la la la la la la l |
|                     |      |                                          |
|                     |      |                                          |
|                     |      |                                          |
|                     |      |                                          |
|                     |      |                                          |
|                     |      |                                          |
|                     | 1    |                                          |

## SE LES VA A ABRIR LA SIQUIENTE VENTANA.

| = |                                                                                                    |                                                                                                    | LOPEZ, LUCIANO 🕴 |
|---|----------------------------------------------------------------------------------------------------|----------------------------------------------------------------------------------------------------|------------------|
|   |                                                                                                    | Confirmar Planilla                                                                                                    |                  |
|   | Esta página permite buscar las órdenes efectuadas por un profesional e la<br>Periódicamente podrá agruparlas generando una consolidación web para | nformadas desde el sitio de autorizaciones online.<br>gestionar la liquidación de las prestaciones efectuadas por el profesional o establecimiento |                  |
|   | Efector o facturador:                                                                                                    | LOPEZ, LUCIANO -                                                                                                    |                  |
|   | Obra Social:                                                                                                    | Seleccione Obra Social *                                                                                                    |                  |
|   | Desde fecha:                                                                                                    | dd/mm/aaaa                                                                                                    |                  |
|   | Hasta fecha:                                                                                                    | dd/mm/aaaa                                                                                                    |                  |
|   |                                                                                                    | Buscar                                                                                                    |                  |
|   |                                                                                                    |                                                                                                    |                  |

Desarrollado por Integral Software SRL - SGAP-I - Versión: 4.0.069build002

HABILITEN LA BUSQUEDA SIN CARGAR NINGUN DATO Y LE DESPLEGARÁ EL DETALLE DE TODAS LAS ORDENES QUE HAN CARGADO Y VAN A PRESENTAR.

#### SE VA A DESPLEGAR LA SIGUIENTE VENTANA:

| ordenes into  | rmadas on line de Lo   | JPEZ, LUCIANU        |                                     |                      |                               |         |     |                 |        |
|---------------|------------------------|----------------------|-------------------------------------|----------------------|-------------------------------|---------|-----|-----------------|--------|
|               |                        | Ingres               | e el periodo en el cual desea inclu | ir la consolidación: | Cor                           | ntinuar |     |                 |        |
| Seleccione la | as órdenes que desea   | a incluir en la cons | solidación y luego presione "Conti  | nuar"                |                               |         |     |                 |        |
| Referencia: G | 🖲 Invertir Selección 오 | Seleccionar Toda     | as O Seleccionar Ninguna            |                      |                               |         |     |                 |        |
|               | Nro bono               | Fecha Orden          |                                     | Paciente             |                               |         |     | 0.S o Convenio  |        |
| Incluir       | Código                 | Cant.                | Nombre Prestación                   |                      | Componente<br>Diente-Cara-Max | Legajo  | %   | Arancel         | Estade |
|               | 18962247               | 28/03/2025           |                                     |                      | _                             |         |     | UNIMEDICA PARAI | NA     |
|               | 330101                 | 4                    | PSICOTERAPIA INDIVIDUAL             |                      | H.ESP                         | 5000    | 100 | \$ 48760,00     | INF    |
|               | 300000000130           | 15/03/2025           |                                     |                      | ]                             |         |     | SANCOR SALUD    |        |
|               | 330101                 | 4                    | PSICOTERAPIA INDIVIDUAL             |                      | H.ESP                         | 5000    | 100 | \$ 45804,00     | INF    |
|               | 300000000129           | 12/03/2025           |                                     |                      |                               |         |     | FEDERADA SALU   | D      |
|               | 330101                 | 2                    | PSICOTERAPIA INDIVIDUAL             |                      | H.ESP                         | 5000    | 100 | \$ 24200,00     | INF    |
|               | 7888                   | 16/01/2025           |                                     |                      | ]                             |         |     | UNIMEDICA PARAI | NA     |
|               | 220101                 | 0                    | DEICOTEDADIA INDIVIDUAL             |                      | LI EOD                        | 5000    | 100 | \$ 26570.00     | INC    |

SE COMPLETA EL PERIODO, ALLI INDICA EL MES DE LAS PRESTACIONES A PRESENTAR, LAS ORDENES QUE SE PRESENTAN A FINES DE ABRIL (Hasta el 01/05) SE VAN A CARGAR COMO PERIODO 04/2025, aunque haya algunas órdenes de otros meses

| Listado de órdenes infomadas a consolidar                                                 |         |  |  |  |  |  |
|-------------------------------------------------------------------------------------------|---------|--|--|--|--|--|
| Órdenes informadas on line de LOPEZ, LUCIANO                                              | Retorno |  |  |  |  |  |
| Ingrese el periodo en el cual desea incluir la consolidación: 04 - 2025 Continuar         |         |  |  |  |  |  |
| Seleccione las órdenes que desea incluir en la consolidación y luego presione "Continuar" |         |  |  |  |  |  |

#### SE PUEDE CONTROLAR TODO Y SI NO HAY CORRECCIONES SE TILDAN

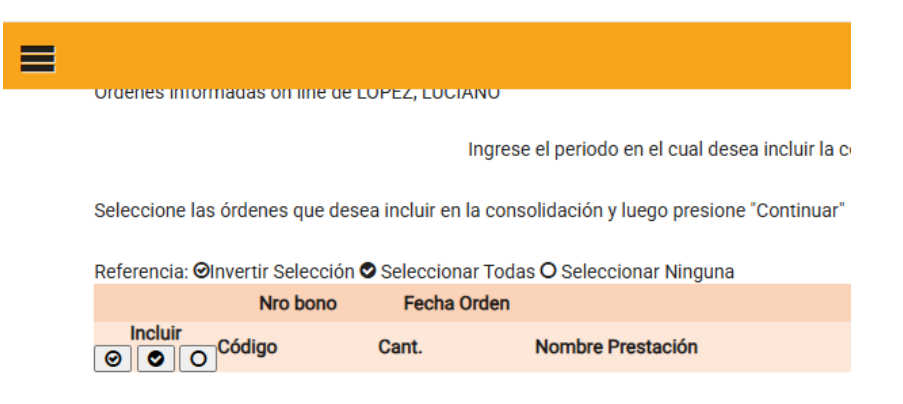

### UNA VEZ TILDADAS TODAS, E INDIADO EL PERIODO, SE PRESIONA CONTINUAR:

|          | Nro bono     | Fecha Orden |                          | Paciente |                               |        |     | 0.S o Convenio | >      |
|----------|--------------|-------------|--------------------------|----------|-------------------------------|--------|-----|----------------|--------|
|          | Código       | Cant.       | Nombre Prestación        |          | Componente<br>Diente-Cara-Max | Legajo | %   | Arancel        | Estado |
|          | 18962247     | 28/03/2025  |                          |          |                               |        |     | UNIMEDICA PARA | NA     |
|          | 330101       | 4           | PSICOTERAPIA INDIVIDUAL  |          | H.ESP                         | 5000   | 100 | \$ 48760,00    | INF    |
| <b>~</b> | 300000000130 | 15/03/2025  |                          |          | _                             |        |     | SANCOR SALU    | D      |
|          | 330101       | 4           | PSICOTERAPIA INDIVIDUAL  |          | H.ESP                         | 5000   | 100 | \$ 45804,00    | INF    |
| <b>~</b> | 300000000129 | 12/03/2025  |                          |          | ]                             |        |     | FEDERADA SALL  | JD     |
|          | 330101       | 2           | PSICOTERAPIA INDIVIDUAL  |          | H.ESP                         | 5000   | 100 | \$ 24200,00    | INF    |
|          | 7888         | 16/01/2025  |                          |          |                               |        |     | UNIMEDICA PARA | NA     |
|          |              | -           | BOLGOTED LOLA INDUMDULAL |          | H ESD                         | 5000   | 100 | \$ 36570.00    | INE    |

LE VA A DAR EL N° DE CONSOLIDACION (ANOTARLO PARA UNA RAPIDA BUSQUEDA) VAMOS AL ULTIMO PASO PARA OBETENER LA PLANILLA

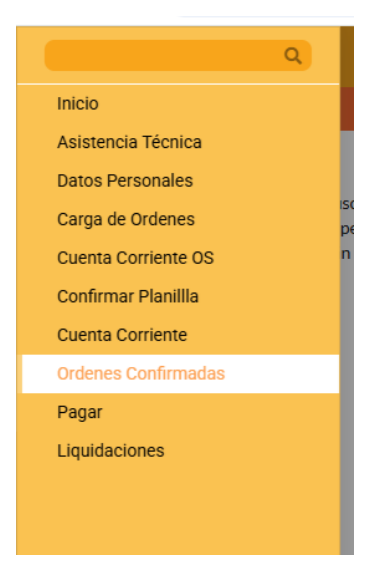

## SE DESPLIEGA LA SIGUIENTE VENTANA. LA BUSQUEDA LA PUEDEN HACER POR

- 1- N° DE CONSOLIDACIÓN: En el ej. fue 47
- 2- POR PERIODO: En el ej. 04-2025

| as consolidaciones web po | drán anularse mientras no hayan sido pro | cesada o liquidadas. |
|---------------------------|------------------------------------------|----------------------|
|                           | Consolidación nro:                       | 47                   |
|                           | Periodo:                                 | 04 - 2025 OPCION 2   |
|                           | Prestador Facturador:                    | LOPEZ, LUCIANO +     |
|                           | Obra Social:                             | Ninguna              |
|                           | Desde Fecha:                             | dd/mm/aaaa 🗖         |
|                           | Hasta Fecha:                             | dd/mm/aaaa 🗖         |
|                           | Informar totales por Obra soc            | cial: 🔽              |

UNA VEZ LISTADO, LE SALE EL DETALLE DE TODO LO QUE SE VA A PRESENTAR PARA IMPRIMIR. CLICKEA IMPRIMIR Y LE SALE EL DETALLE

# **ALGUNAS ACLARACIONES:**

- FECHA DE ORDEN: allí colocar la fecha de la primera sesión del mes
- Controlar siempre la O.S. en la que están cargando.
- Si cargan mas de 1 orden para un mismo paciente, se debe cargar y confirmar los datos por cada orden a presentar.
- Cuando cargan las órdenes, les aparece el detalle de las órdenes que se están cargando ese día; las cargadas los días anteriores las pueden ver modificando la fecha de consulta o simulando una confirmación de planilla en "Confirmar Planilla"
- LISTAR: es confirmar la presentación
- **CONVENIO y O.S**. en general pueden coincidir, salvo en los casos como SCIS que incluyen mas de 1 obra social.
- En caso de dudas consultar o contactarse con el Colegio (su regional de referencia)
- **PERIODO:** Ahi tienen que indicar el mes y año de las prestaciones a presentar; para indicar el mes, tener en cuenta el mes de las prestación que se deberían presentar, las órdenes que se presentan a fines de abril (Hasta el 01/05) se van a cargar como período 04/2025, aunque haya algunas órdenes de otros meses
- LA PLANILLA DE PRESENTACIÓN Y LAS ORDENES se tiene que seguir presentando en sobre/folio todo junto en el Colegio en los plazos ya informados.